# Désactiver la recherche mise de jour pour Adobe Flash Player

### I. <u>Créer un .bat</u>

| @Echo Off                                                             |
|-----------------------------------------------------------------------|
| REM Verif processeur                                                  |
| if %processor_architecture%==x86 goto x86                             |
| if %processor_architecture%==AMD64 goto AMD64                         |
| echo Processeur non reconnu                                           |
| goto fin                                                              |
| :x86                                                                  |
| echo AutoUpdateDisable=1 > "%windir%\System32\Macromed\Flash\mms.cfg" |
| goto fin                                                              |
| :AMD64                                                                |
| echo AutoUpdateDisable=1 > "%windir%\SysWOW64\Macromed\Flash\mms.cfg" |
| goto fin                                                              |
| :fin                                                                  |

### II. <u>Créer un fichier mms.cfg</u>

AutoUpdateDisable=1

# III. <u>Créer une GPO pour lancement du .bat au démarrage du pc</u>

#### iD-010-Pc-Strat-AdobeFlash-MiseAJour-Desactiver

| Données recueillies le : 11/09/2014 08:50:43     |                                |            | icher tout     |
|--------------------------------------------------|--------------------------------|------------|----------------|
| Configuration ordinateur (activée)               |                                |            | masquer        |
| Stra                                             | tégies                         |            | masquer        |
| Pa                                               | aramètres Windows              |            | masquer        |
| 1                                                | Scripts                        |            | <u>masquer</u> |
|                                                  | Démarrage                      |            | masquer        |
|                                                  | Nom                            | Paramètres |                |
| \\srvad2sm\installation\UTILITAIRES\AdobeFlashPl |                                |            |                |
|                                                  | ayer\DisableUpdate.bat         |            |                |
| Config                                           | guration utilisateur (activée) |            | masquer        |
|                                                  | Aucun paramètre n'est défini.  |            |                |

# Désactiver la recherche mise de jour pour Adobe Reader XI

| 📕 Éditeur de gestion des stratégies de groupe                                                                                                    |                                                                                                  |          |  |
|----------------------------------------------------------------------------------------------------|--------------------------------------------------------------------------------------------------|----------|--|
| Fichier Action Affichage ?                                                                                                    |                                                                                                  |          |  |
| 🗢 🔿 🔰 📊 🗟 🔢 🖬                                                                                                    | 7                                                                                                |          |  |
| Stratégie iD-013-Pc-Strat-AdobeRe                                                                                                    | Modèles d'administration : définitions de stratégies (fichiers ADMX) récupérées à partir de l'or | dinat    |  |
| Configuration ordinateur   Image: Stratégies                                                                                                    | attern dit en bese Devenière                                                                     |          |  |
| 🕀 🛄 Paramètres du logiciel                                                                                                    | Sélectionnez un élément pour obtenir une Parallieure                                             | _        |  |
| 🕀 🧰 Paramètres Windows                                                                                                    | Timprimantes                                                                                     |          |  |
| Modéles d'administration<br>E Composants Windo                                                                                                    | Ajout/Suppression de modèles                                                                     |          |  |
| international international in | Modèles de stratégie actuels :                                                                   |          |  |
| 🕀 🧮 Panneau de config                                                                                                    | Nom Taile Medici                                                                                 |          |  |
| 🕀 📑 Réseau                                                                                                    | Reader11 9KB 08/04/2013 15:23                                                                    |          |  |
| 🖅 🔛 Systeme 🛛 🖅 🖅                                                                                                    |                                                                                                  |          |  |
| 💼 Tous les paramètre                                                                                                    |                                                                                                  |          |  |
| Préférences                                                                                                    |                                                                                                  |          |  |
| K Configuration utilisateur   F    Stratégies                                                                                                    |                                                                                                  |          |  |
|                                                                                                    |                                                                                                  |          |  |
|                                                                                                    |                                                                                                  |          |  |
|                                                                                                    |                                                                                                  |          |  |
|                                                                                                    | Ajouter Supprimer Fermer                                                                         |          |  |
|                                                                                                    |                                                                                                  |          |  |
|                                                                                                    |                                                                                                  |          |  |
|                                                                                                    |                                                                                                  |          |  |
|                                                                                                    |                                                                                                  |          |  |
|                                                                                                    |                                                                                                  |          |  |
|                                                                                                    | Étendu / Standard /                                                                              | <u> </u> |  |
|                                                                                                    |                                                                                                  |          |  |

I. <u>Ajout Reader11.adm à la stratégie</u>

## II. <u>Paramétrer la stratégie</u>

| Étendue Détails Paramètres Délégation                                                |                |  |
|--------------------------------------------------------------------------------------|----------------|--|
|                                                                                      |                |  |
| iD-013-Pc-Strat-AdobeReaderXI-MiseAJour-Desactiver                                   | -              |  |
| Données recueillies le : 10/09/2014 15:49:36 affic                                   |                |  |
| Configuration ordinateur (activée) masquer                                           |                |  |
| Stratégies                                                                           | masquer        |  |
| Modèles d'administration                                                             | masquer        |  |
| Définitions de stratégies (fichiers ADMX) récupérées à partir de l'ordinateur local. |                |  |
| Adobe Reader XI/Preferences/General                                                  | masquer        |  |
| Stratégie Paramètre Commentaire                                                      |                |  |
| Disable automatic updates Désactivé                                                  |                |  |
| Configuration utilisateur (activée)                                                  | <u>masquer</u> |  |
| Aucun paramètre n'est défini.                                                        |                |  |

## Installation Adobe Flash

A chaque nouvelle version ajouter le .msi dans la stratégie.

| 🧊 Éditeur de gestion des stratégies de groupe                                                                                                    |                                   |         |                 |
|----------------------------------------------------------------------------------------------------|-----------------------------------|---------|-----------------|
| Fichier Action Affichage ?                                                                                                    |                                   |         |                 |
| 🗢 🔿 🙍 🗐 📓 🙆 🚼 🗊                                                                                                    |                                   |         |                 |
| 🗐 Stratégie iD-009-Pc-Strat-AdobeFlé                                                                                                    | Nom 🔺                             | Version | État du déploie |
| 🖃 👰 Configuration ordinateur                                                                                                    | 🔂 Adobe Flash Player 11 ActiveX   | 11.7    | Attribué        |
| 🖃 🧰 Stratégies                                                                                                    | 🐻 Adobe Flash Player 11.9 ActiveX | 11.9    | Attribué        |
| 🖃 🧮 Paramètres du logiciel                                                                                                    | 🐻 Adobe Flash Player 12.0 ActiveX | 12.0    | Attribué        |
| Installation de logic                                                                                                    |                                   |         |                 |
| 🛨 🔛 Parametres Windows                                                                                                    |                                   |         |                 |
| H Préférences                                                                                                    |                                   |         |                 |
| E Configuration utilisateur                                                                                                    |                                   |         |                 |
| Image: Contriguil delinit delinit delinit delinit delinit della della del |                                   |         |                 |
|                                                                                                    |                                   |         |                 |
|                                                                                                    |                                   |         |                 |
|                                                                                                    | •                                 |         | Þ               |
|                                                                                                    |                                   |         |                 |

| Propriétés de Adobe Flash Player 12.0 ActiveX                                                      | ? ×  |
|----------------------------------------------------------------------------------------------------|------|
| Catégories Modifications Sécurité<br>Général Déploiement Mises à niveau                            |      |
| Packages qui seront mis à niveau par ce package :<br>Mettre à niveau Adobe Flash Plaver 11 ActiveX | _    |
| Mettre à niveau Adobe Flash Player 11.9 ActiveX                                                    |      |
|                                                                                                    |      |
|                                                                                                    |      |
|                                                                                                    |      |
| Ajouter Supprimer                                                                                  |      |
| Mise à niveau nécessaire pour les packages existants                                               |      |
| Packages dans l'objet GPO actuel qui mettront à niveau ce package :                                |      |
|                                                                                                    |      |
|                                                                                                    |      |
|                                                                                                    |      |
| OK Annuler Appli                                                                                   | quer |

### **Installation Adobe Reader XI**

Télécharger le .exe (ex : AdbeRdr11008\_fr\_FR.exe)

Récupérer les fichiers décompressés : C:\ProgramData\Adobe\Setup

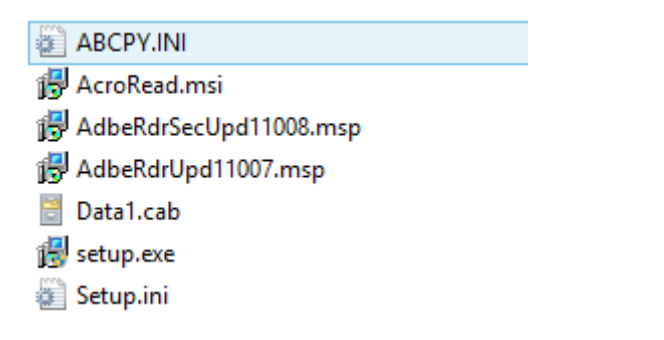

Télécharger Adobe Customization Wizard XI : http://www.adobe.com/support/downloads/detail.jsp?ftpID=5515

Ce logiciel sert à créer un fichier .mst, qui paramètre l'installation automatique

Créer la stratégie et ajouter le .mst dans la catégorie « Modifications »

| Propriétés de Adobe Reader XI (11.0.02) - Français 🛛 🛛 📍 🗙 |                                                                 |                                                     |  |
|------------------------------------------------------------|-----------------------------------------------------------------|-----------------------------------------------------|--|
| Général<br>Catégories                                      | Déploiement<br>Modifications                                    | Mises à niveau<br>Sécurité                          |  |
| Les modifications ou tra<br>package et sont applig         | ansformations vous permettent<br>uées dans l'ordre qui apparaît | t de personnaliser le<br>; dans la liste suivante : |  |
| Modifications :                                            |                                                                 |                                                     |  |
| TILITAIRES\AcrobatR                                        | eader\AdobeReaderXISilent.r                                     | nst Monter<br>Descendre                             |  |
| Ajouter Su                                                 | pprimer                                                         |                                                     |  |
|                                                            | OK An                                                           | nuler Appliquer                                     |  |

### A TESTER

Après en ce qui concerne la gestion des mises à jours d'Adobe Reader, il faut appliquer les futurs .msp (qui sont à récupérer sur <u>ftp://ftp.adobe.com/pub/adobe/reader/win</u>) au fichier .msi

msiexec /a c:\dossierAdobe /p c:\source\AdbeRdrUpd11003.msp.